## 実証実験インタビュー結果(通報者)

| No. | 通報種別  | 画面名     | 意見                                                                                                    | 通報者インターフェース 追加要件                                                                                                    | 検討会資料 |
|-----|-------|---------|----------------------------------------------------------------------------------------------------|----------------------------------------------------------------------------------------------------|-------|
| 1   | 共通    | GPSアラート | メッセージが分かりづらい。<br>通報を中止してGPSをONにするよう書いてあるが、アプリを一旦<br>閉じてからという意味に捉えられる。<br>「あなたの端末のGPS(位置情報)がオフになっています。一<br>旦、この通報を中止して、端末のGPS(位置情報)をオンにし<br>てから通報をやり直してください」                                                                                              | メッセージ内容を修正する<br>・G P SがO F F になっているため、O N にする必要があること<br>・G P SをO N するためには、うすればよいか明記すること<br>(例)<br><アプリ方式の場合><br>「あなたの端末のG P S (位置情報)がオフになっています。「設定画<br>面へ」を押し、G P S (位置情報)をオンにしてから通報をやり直してく<br>ださい。」<br><w b="" e="" 方式の場合=""><br/>「あなたの端末のG P S (位置情報)がオフになっています。端末の設<br/>定画面からG P S (位置情報)をオンにし、通報をやり直してくださ<br/>い。」</w> | 0     |
| 2   | 共通    | GPSアラート | iOSの場合、位置情報の利用許可範囲をどれにすべきか、判断<br>に迷う人がいる。(特に普段GPSの設定を行っていない人)                                                                                                    | ユーザは事前にGPSの設定方法を把握しておく必要がある。<br>(例)練習モードに「GPS設定(GPSがオンになっていない場合のア<br>ラート表示)」を含め、GPSの設定方法を事前に練習できるようにする。                                                                                                    | 0     |
| 3   | 共通    | 依頼      | 赤枠内(他の人への依頼文)のみ文字が小さい・細字で見にくい。                                                                                                    | フォントサイズ・スタイルを変更する。                                                                                                    | -     |
| 4   | 共通    | 依頼      | 音声読み上げの要望があった。<br>(実際に、依頼画面で音声が読み上げられていると思っている<br>被験者もいた、画面をいきなり見せられても対応してもらえるかわ<br>からない、音声がついていたら緊急性もわかるし、相手に依頼し<br>たい内容が伝わりやすい)                                                                                                    | 追加機能として要件に含めるか否か検討する。<br>(例)「音声を流す」ボタンを押すと、依頼文内容が音声で流れる                                                                                                    | 0     |
| 5   | 救急·火事 | 場所情報選択  | 絵が分かりづらい。(自宅)一般的に共通で使われている絵・<br>図・記号を利用すれば分かりやすい。                                                                                                    | 自宅の絵は一般的に共通で使われている絵・図・記号を利用する。<br>(例)絵の場合:一軒家、赤い三角屋根、ドアと小窓がついている                                                                                                    | 0     |
| 6   | 救急·火事 | 場所情報選択  | <ul> <li>・(外出先の選択だが)赤枠部分が最初に目に入ってしまう。</li> <li>何のための枠なのかわからない。</li> <li>・赤枠しか通報されないと思った。</li> <li>・「この枠内のボタンを押すと通報します」と記載されていたため、</li> <li>最初は赤枠しか見ていなかった。また、通報場所が外出先だったため、自宅ボタンではない横にあるイラスト部分を押した。押しても何も変わらないため、再度画面を確認し、下に外出先ボタンがあることに気付いた。</li> </ul> | レイアウトを変更する。<br>(例)<br>・赤枠、および文言「この枠内のボタンを押すと〜」を無くす。                                                                                                    | 0     |
| 7   | 救急·火事 | 場所情報選択  | 一次通報の際に画面遷移に時間がかかり、不安に思った。                                                                                                    | 画面遷移(通信)に時間がかかる場合は、ユーザ側に今どのような状<br>況かを伝えるメッセージを表示させる。<br>(例)ロード画像に「送信中」と記載する                                                                                                    | 0     |
| 8   | 救急·火事 | 位置情報設定  | 地図が小さく、設定が難しい。                                                                                                    | 地図画面はユーザが拡大・縮小し、位置情報を容易に確認可能なサイ<br>ズとする。                                                                                                    | 0     |
| 9   | 救急·火事 | 位置情報設定  | 地図上と地図下の文言から、通報者は結局何をすればよいのか<br>迷う。                                                                                                    | 位置情報設定画面のメッセージやレイアウトは、位置情報が正しいか確認すること、正確な情報がある場合は任意で入力すること、を簡潔に記載する。<br>(例)<br>【画面上部】<br>「GPSから位置情報を取得しました」<br>「正確な現在位置が分かる場合は、地図上でタッチしてください(任意)」<br>【画面中部】<br>地図<br>【画面下部】<br>「住所または目印(自由入力・任意)」                                                                                                    | 0     |
| 10  | 救急·火事 | 位置情報設定  | 位置情報設定画面までに「通報する」ボタンが2個あり、どこの時<br>点で通報されるのかがわからない。                                                                                                    | ボタン名が重複しないように、「通報する」ボタンは通報トップページのみに<br>し、位置情報設定画面では使用しない。<br>(例)「決定」ボタン                                                                                                    | 0     |
| 11  | 救急·火事 | 位置情報設定  | 被験者は地図と通報場所を確認していたが、あまり慣れていな<br>い場所だと目印が無いと確認できない。                                                                                                    | 通報場所が特定できない場合は、チャット機能で補う。                                                                                                    | 0     |

## 実証実験インタビュー結果(通報者)

| No. | 通報種別  | 画面名     | 意見                                                                                   | 通報者インターフェース 追加要件                                                                                                    | 検討会資料 |
|-----|-------|---------|--------------------------------------------------------------------------------------|----------------------------------------------------------------------------------------------------|-------|
| 12  | 救急    | 患者症候情報  | 人の形に「頭」「うで」などの部位のある絵を選択できれば、状態<br>を伝えやすい。                                            | No.20の結果、該当画面は無くし、患者症候情報についてはチャット機<br>能で聴取することとなった。                                                                                                    | _     |
| 13  | 救急    | 患者症候情報  | 助けが欲しい人が複数人いる場合があるため、複数選択が望ま<br>しい。                                                  | No.20の結果、該当画面は無くし、患者症候情報についてはチャット機<br>能で聴取することとなった。                                                                                                    | _     |
| 14  | 救急    | 傷病者人数情報 | 他人が助けがほしいかどうかは判断がつかない、自分が助けがほ<br>しい場合に「自分」ボタンがあれば。(聴覚障がい者は曖昧な表<br>現はあまり好まないとの意見があった) | No.20の結果、該当画面は無くし、傷病者人数についてはチャット機能<br>で聴取することとなった。                                                                                                    | _     |
| 15  | 救急    | 傷病者人数情報 | 3人以上の場合、人数を選択してから、どのボタンを押せば人数<br>確定→次の画面へ遷移するのかが分からない。「その他決定」ボ<br>タンが分かりづらい。         | No.20の結果、該当画面は無くし、傷病者人数についてはチャット機能<br>で聴取することとなった。                                                                                                    | 0     |
| 16  | 救急    | 傷病者人数情報 | 絵が分かりづらい。ここだけなぜピクトグラムになっているのか?<br>絵とボタンの並びがここだけ縦になっているのが不自然。                         | No.20の結果、該当画面は無くし、傷病者人数についてはチャット機能<br>で聴取することとなった。                                                                                                    | 0     |
| 17  | 救急    | 傷病者年齢   | 2人以上なら、複数選択したい(傷病者が全員「大人」やこども<br>とは限らないため)                                           | No.20の結果、該当画面は無くし、傷病者年齢についてはチャット機能<br>で聴取することとなった。                                                                                                    | 0     |
| 18  | 救急    | 傷病者情報詳細 | 助けが欲しい人がどの選択肢にあてはまるか曖昧。<br>例えば高校生ならどれを選択すればよい ? 大人でもないし小児<br>でもない。                   | No.20の結果、該当画面は無くし、傷病者情報詳細についてはチャット<br>機能で聴取することとなった。                                                                                                    | 0     |
| 19  | 火事    | 逃げ遅れた人  | 絵が分かりづらい。一般的に共通で使われている絵・図・記号を<br>利用すれば分かりやすい。                                        | No.20の結果、該当画面は無くし、逃げ遅れた人についてはチャット機能<br>で聴取することとなった。                                                                                                    | 0     |
| 20  | 救急・火事 | チャット画面  | チャット画面が表示されて、何の画面なのか、何をすればよいのか<br>が分からない。<br>通報が終わったと思っていたので、何もしなくていいと思っていた。         | <ul> <li>・チャット画面表示時に、消防とチャットができる画面であることを表示する。 <ul> <li>(例)</li> <li>「消防とチャットが可能です。」</li> </ul> </li> <li>・予めチャット画面に消防からの聴取項目を記載しておき、チャット画面遷移後の消防からのチャット待ち時間を無くす。(場所選択以降の画面を無くし、チャットで聴取する) <ul> <li>(例)</li> <li>救急:「どうしましたか?」</li> <li>火事:「何が燃えていますか?」</li> </ul> </li> </ul> | 0     |
| 21  | 救急·火事 | チャット画面  | 送信ボタンが分からなかった。しばらくして鉛筆マークが送信ボタン<br>だと気付いた。                                           | メッセージを送信するボタン名は、一般的にメッセージを発信することを想<br>定しやすいボタン名にする。<br>(例)「送信」ボタン                                                                                                    | 0     |
| 22  | 救急·火事 | チャット画面  | 消防からの返信待ち時間は相手が何をしているのか分からず、また自分自身も早く通報しなければとの焦りから、不安になる。                            | チャット中の消防の状況を通報者側画面に表示する。<br>(例)<br>画面内に消防状況を表示する。<br>入力中 : 消防がメッセージを入力している                                                                                                    | 0     |
| 23  | 救急·火事 | チャット画面  | 通報がいつ終わったのか分からない。<br>消防からも「チャットが完了しました」では不十分ではとの意見あ<br>り。                            | 消防の出動処理後(チャット完了後)の通報者側へのメッセージ内容<br>は、聴取が完了し出動することを表示する。<br>(例)<br>「チャットが完了しました。救急車が向かっています。」<br>「チャットが完了しました。消防車が向かっています。」                                                                                                    | 0     |
| 24  | 救急·火事 | チャット画面  | アイコンや文字が小さい                                                                          | アイコンやフォントのサイズをユーザ側で変更できる仕様とする。<br>(例)共通画面(設定画面)でフォントサイズを変更する                                                                                                    | 0     |

## 実証実験インタビュー結果(通報者)

| No. | 通報種別  | 画面名    | 意見                                                          | 通報者インターフェース 追加要件                                                 | 検討会資料 |
|-----|-------|--------|-------------------------------------------------------------|------------------------------------------------------------------|-------|
| 25  | 救急·火事 | チャット画面 | チャット以前の画面で入力した内容を再度チャットで聞かれると、<br>それ以外の項目も入力できてないかと思い不安になる。 | 再確認のため同じ内容を聴取することもある。                                            | _     |
| 26  | 救急·火事 | チャット画面 | 文字入力が苦手なため、もっと早く入力できるといいと思った。                               | 文字入力の手間を省くため、定型文やボタン選択を有効活用する。                                   | 0     |
| 27  | _     | _      | Net119操作講習会を行ってほしい。                                         | アンケートでも使い方の説明が必要と答える人が多いため、Net119サー<br>ビス提供時はユーザ向け講習会を行った方が望ましい。 | 0     |

## 実証実験インタビュー結果(消防)

| No. | 画面名                  | 意見                                                                                                    | 改善義                                                                                                    | 検討会資料 |
|-----|----------------------|----------------------------------------------------------------------------------------------------|----------------------------------------------------------------------------------------------------|-------|
| 1   | 緊急通報管理トップページ         | 文字が小さいので、全体的に大きく。<br>(夜勤対応等で目がかすむこともあるため、文字は可能な限り大き<br>く。)                                                                                                    | フォントのサイズをユーザ側で変更できる仕様とする。<br>(例)画面右上に文字の大きさを変更できるコンテンツを設け<br>る                                                                                                    | 0     |
| 2   | 緊急通報管理トップページ         | 通報種別が火災なのか救急なのか一目でわかるように、色分けして<br>もらうと、視覚的に判断しやすい。<br>(夜勤対応等で目がかすむこともあるため、情報は視覚的に理解で<br>きるように。)                                                                                                    | 重要な聴取項目については、視覚的に判断できるようにする。<br>(例)救急の場合:青字<br>火事の場合:赤字                                                                                                    | 0     |
| 3   | 定型文選択画面              | <火事><br>・逃げ遅れた人がいるか/いないか。<br>・安全な場所へ避難してください。はもっと上位へ。<br>・あなたは今、燃えている建物内にいますか。はもっと上位へ。<br><救急><br>・大きな声で呼びかけて反応はありますか。は聴覚障がい者には不適<br>切。<br>く共通事項><br>・救急でも火災でも必ず聞く内容は火事タブ、救急タブにも入れてい<br>ただくとより操作しやすい。(タブ切替が面倒)<br>・住所の確認ができる質問(この住所で良いですか?[通報者が設<br>定した住所が出力]([はい][いいえ]))があると良い。<br>・通報者が通報場所から移動してしまうことがあるため、「移動しない<br>でください。」というメッセージもあると良い。 | 定型文編集機能で、消防毎にカスタマイズする。                                                                                                    | _     |
| 4   | 緊急通報チャット<br>(通報情報タブ) | 通報種別が火災なのか救急なのか一目でわかるように、色分けして<br>もらうと、視覚的に判断しやすい。<br>また、場所が自宅なのか外出先なのかも一目でわかるように。                                                                                                    | 重要な聴取項目については、視覚的に判断できるようにする。<br>(例)救急の場合:青字<br>火事の場合:赤字                                                                                                    | 0     |
| 5   | 緊急通報チャット<br>(通報情報タブ) | 文字が小さいので、全体的に大きく。<br>特に通報情報、利用者情報、緊急連絡先は大きく。                                                                                                    | フォントのサイズをユーザ側で変更できる仕様とする。<br>(例)画面右上に文字の大きさを変更できるコンテンツを設け<br>る                                                                                                    | 0     |
| 6   | 緊急通報チャット<br>(通報情報タブ) | ずっと画面をみているわけではないので、通報者からチャットの発言が<br>あった際に音を鳴らすなどで知らせてほしい。<br>通報があった場合の通知方法は、画面のみではなく、パトライトと連<br>携したい。                                                                                                    | 追加機能として要件に含めるか否か検討する。<br>(例)以下の場合音を鳴らす・パトライトと連携する<br>・通報があったとき<br>・チャットの発言があったとき                                                                                                    | 0     |
| 7   | 通報者側機能               | 通報者の場所を特定できるために、通報者の端末から音などが出る<br>と良い。(緊急地震通報のような強制的に音を鳴らす仕組みがある<br>と良い。)                                                                                                    | <ul> <li>通報者の場所特定のために、消防側の制御の元、通報者の端<br/>末から音や光を出せるようにする。</li> <li>&lt;アプリ方式の場合&gt;<br/>音による通知、および光による通知が可能。ただし、アプリ方式<br/>の場合、外部(消防側)からユーザ(通報者)側の端末の<br/>制御を行う場合は、予めユーザ(通報者)の同意を得ることが<br/>必要。</li> <li>(例)共通画面(設定画面)に、音や光を出すことについての「許可」設定を設ける。また、講習会等で上記機能について事<br/>前周知しておく。</li> <li><web方式の場合><br/>音による通知が可能。光による通知は技術的に不可。</web方式の場合></li> <li>(例)講習会等で上記機能について事前周知しておく。</li> <li>⇒アプリ方式にせよWeb方式にせよ、通報者が自分の位置を<br/>救急隊員に知らせるには、携帯端末による他、自分で手を振<br/>る、何かを叩いて音を出す、懐中電灯などで知らせるなどの方法<br/>をとることが可能である。</li> </ul> | 0     |